## Example of Split Payment - Entire Balance Paid (Credit Card Only)

Last Modified on 11/09/2021 5:10 pm EST

Locate the correct family from the **Families** (menu) > **All Families** or use the **Global Search Field** (find a family) at the top of any page in Jackrabbit.

- 1. Check to be sure there is more than one card saved on the family Billing Info tab.
- 2. Click the family's Payment/Credit button.
- 3. Enter the split amount in the Payment field, to be charged and apply it to the appropriate fee.
- 4. Click Use Card/Acct on File.
- 5. Select the card you want to process.
- 6. Verify that the Payment Amount is correct.
- 7. Click Submit ePayment.
- 8. Click **OK** if prompted.
- 9. Repeat Steps 2 8, selecting a different card in Step 5.